#### How to Apply an Adjustment when the Payer has Overpaid on a Service.

## **SETUP:**

You will first need to enter a new Service in the Setup>Billing>Services

- 1. Click New
  - Enter

| Service Description: | Adjust Payer Overpayment (or you can name this anything else) |
|----------------------|---------------------------------------------------------------|
| Transaction Type:    | Charge                                                        |
| Charge Type:         | Outpatient                                                    |
| CPT/HCPC Code:       | Blank                                                         |
| Revenue Code:        | Blank                                                         |
| Description on Amt:  | Adjustment from Payer Overpayment (or your preference)        |
| Units:               | 1                                                             |
| Unit Type:           | Units                                                         |
| Amount per Unit:     | Blank                                                         |
| Check-In Status:     | Attended                                                      |
| Time per Unit:       | Blank                                                         |
| Type of Time:        | Blank                                                         |
|                      |                                                               |

Click Save

| Service Description                                                                        | * Adjust Payer Ov | erpayme    |
|--------------------------------------------------------------------------------------------|-------------------|------------|
| ransaction Type*                                                                           | Refund            | ~          |
| Charge Type                                                                                |                   | ~          |
| CPT/HCPC Code                                                                              |                   |            |
| Revenue Code                                                                               |                   |            |
| Description on                                                                             | Adjustment from   | Paver Over |
| Statements                                                                                 | L                 |            |
| Units                                                                                      |                   |            |
| Statements<br>Units<br>Unit Type                                                           | Units             | ~          |
| Statements<br>Units<br>Unit Type<br>Amount per Unit S                                      | Units             | ~          |
| Statements<br>Units<br>Unit Type<br>Amount per Unit \$<br>Check-In Status                  | Units<br>Attended | ~          |
| Statements<br>Units<br>Unit Type<br>Amount per Unit \$<br>Check-In Status<br>Fime per Unit | Units<br>Attended | ~          |

#### How to Apply an Adjustment when the Payer has Overpaid on a Service.

### **STEPS:**

You will use the Adjust Payer Overpayment service to enter a transaction to offset the overpayment for a client's service.

You will have two options for entering this transaction.

You will need to know the amounts you are transferring and if you are tying it to a specific date of service.

#### **Option 1:**

- 1. Open Service Processing
- 2. Enter:

| Client Last Name: | This is the client with the overpayment.                     |
|-------------------|--------------------------------------------------------------|
| Payer Plan:       | Select Blank                                                 |
| Provider:         | Default provider will populate – select appropriate provider |
| Transaction Type: | Charge                                                       |
| Service Code:     | Adjust Payer Overpayment                                     |
| Amount:           | Enter Amount for offset                                      |
| Date of Service:  | Enter appropriate date                                       |

Click the Apply button

| ing > Service Processin | g                |               |                     |              |                    |                   |                      |            |
|-------------------------|------------------|---------------|---------------------|--------------|--------------------|-------------------|----------------------|------------|
| Transaction Data        |                  |               | Transaction List    |              |                    |                   |                      |            |
| Client                  | Traeger, Chris - | BIL-01TR/ 🔻 🔍 | Client Name         |              | Service Date       | Service Code      | Amount               | Remove All |
| Client Payer Plan       |                  | •             | Traeger Chris - Bil | 01TRACHRM    | 03/09/2018 Adia    | ist Paver Overnai | \$200.00 Edit        | Remove     |
| Provider                | Remm, Beverly (  | (Main)        | indegel, clina bie  | o moleculari |                    | orrøyer overpaj   | 1200,000 <u>Edit</u> | Remove     |
| Transaction Type        | Charge           |               |                     |              |                    |                   |                      |            |
| Service Code            | Adjust Payer Ov  | erpaymer 🔻    |                     |              |                    |                   |                      |            |
| Pmt Method              |                  |               |                     |              |                    |                   |                      |            |
| Pmt Reference #         |                  |               |                     |              |                    |                   |                      |            |
| Units                   | 1.000            | Retain        |                     |              |                    |                   |                      |            |
| Amount                  | \$200.00         | Retain        |                     |              |                    |                   |                      |            |
| Date Of Service         | 03/09/2018       |               |                     |              |                    |                   |                      |            |
| End Date Of Service     |                  |               |                     |              |                    |                   |                      |            |
| Location                | BeverlyR         |               |                     |              |                    |                   |                      |            |
| Place Of Service        | 11 - Office      | <u>.</u>      |                     |              |                    |                   |                      |            |
| Frequency               | 1 - Admit thru E | Discharge 💌   |                     |              |                    |                   |                      |            |
| Diagnosis Code          |                  | <u> </u>      |                     |              |                    |                   |                      |            |
| Admin Note              |                  |               |                     |              |                    |                   |                      |            |
| Use Ins.                | Yes              |               |                     |              |                    |                   |                      |            |
| Claim Note              |                  |               |                     |              |                    |                   |                      |            |
| Pmt Receipt Number      |                  |               |                     |              |                    |                   |                      |            |
| Print Receipt           |                  |               | Total Charges:      | \$200.00     | Total Adjustments: | \$0.00            | Total Payments:      | \$0.00     |
| C                       | lear Apply       |               |                     |              | Post               | X Clear           |                      |            |
|                         |                  |               |                     |              |                    |                   |                      |            |
|                         |                  |               |                     |              |                    |                   |                      |            |
|                         |                  |               |                     | Close        |                    |                   |                      |            |

# Step By Step Guide: AccuCare Billing

#### **Option 2:**

- 1. Open the Client Billing Activity
- 2. Click the New button
- 3. Select and Enter:

| Transaction Type: | Charge                                                       |
|-------------------|--------------------------------------------------------------|
| Client Last Name: | This is the client with the overpayment.                     |
| Payer Plan:       | Select Blank                                                 |
| Provider:         | Default provider will populate - select appropriate provider |
| Service Code:     | Adjust Payer Overpayment                                     |
| Amount:           | Enter Amount for offset                                      |
| Date of Service:  | Enter appropriate date                                       |

Click Save and Close

| Transaction Type:    | Charge                   |   |   |  |
|----------------------|--------------------------|---|---|--|
| Client Name:         | Traeger, Chris           | * | Q |  |
| Client Payer Plan:   |                          |   |   |  |
| Provider:            | Remm, Beverly (Main)     | • |   |  |
| Service Code:        | Adjust Payer Overpayment | - |   |  |
| Payment Method:      |                          | 2 |   |  |
| Pmt Ref Number;      |                          |   |   |  |
| Units:               | 1.000                    |   |   |  |
| Amount:              | \$200.00                 |   |   |  |
| Date of Service:     | 03/09/2018               |   |   |  |
| End Date of Service: |                          | I |   |  |
| Location of Service: | BeverlyR                 | • |   |  |
| Place of Service:    | 11 - Office              | - |   |  |
| Frequency Code:      | 1 - Admit thru Discharge | - |   |  |
| Diagnosis Code:      |                          | * |   |  |
| Admin Note:          |                          |   |   |  |
| Claim ID:            |                          |   |   |  |
| Use insurance:       | Yes                      | * |   |  |
| Claim Note:          |                          |   |   |  |
| Pmt Receipt Number:  |                          | × |   |  |
| Print Receipt:       |                          |   |   |  |